## Eudora 6.2 設定方法

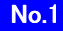

Windows Eudora 6.2 を起動します。 2 「ツール」から「オプション」を選択します。 1 🦉 🚝 🐸 🔩 🔿 🛖 🛳 フィルタ(E) フィルタレポート(E) 4 メールボックス(M) ファイルブラウザ(B) 定型文書(I) - A EUDOra 受信 - ひえば - ひえがム - の - ご箱 署名(I) パーソナリティ(P) タスクステータス(ビ) タスクエラー(R) アドレス帳(A) Ctrl+L ディレクトリサービス(D) Ctrl+Y リンク履歴(L) 統計情報(5) BESP グループ オプション(の). 3 「ポート」を選択し、「SMTP(S)(25)」の欄に「587」と 入力し、「OK」をクリックします。 オプション ? X カテゴリ()): -SMTP(S) (25) : 587 RAS POP(P) (110) : 110 IMAP() (143) : 143 1 ACAP(A) (674) : Eudoraパスワード変更(E) (106): e---. 日本語環境 -OK キャンセル ヘルブ ※「ポート」を設定するには、Eudora がインストールされている フォルダ内にある「extrastuff」フォルダにある「esoteric.epi」 (例:C:\Program Files\Eudora\extrastuff\esoteric.epi)という ファイルを Eudora フォルダの直下(例:C:¥Program Files¥Eudora¥esoteric.epi)に移動させる必要があります。